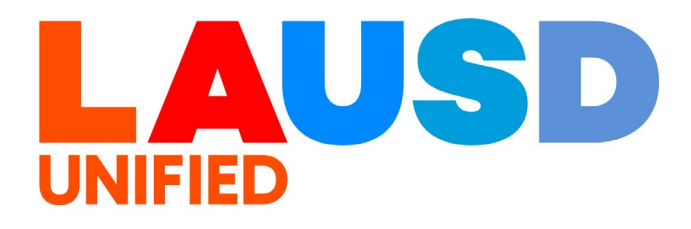

>>>

## SAP Ariba

#### **PROCUREMENT SERVICES DIVISION**

**End-USER Training** 

Guided Buying How to Create a Non-Catalog Request using Guided Buying <u>without</u> LAUSD Requisition Forms The purpose of this job aid is to show how to create a Non-Catalog Requisition in Guided Buying without LAUSD Requisition Forms. Non-Catalog Requisitions are vendors without a catalog and nonwarehouse purchases.

## 1

To access Ariba Guided Buying, log in to your ESS (<u>https://ess.lausd.net/</u>) using your SSO (Single Sign On).

| • | <b>3</b> s    | ign In |   | ×      | +                 | - |           | ×     |
|---|---------------|--------|---|--------|-------------------|---|-----------|-------|
| ÷ | $\rightarrow$ | C      | ሴ | = HTTF | S://ESS.LAUSD.NET | ☆ | 1         | :     |
|   |               |        |   |        |                   |   | All Bookn | narks |

## 2

### Click on the "Ariba Shopping Cart" tile.

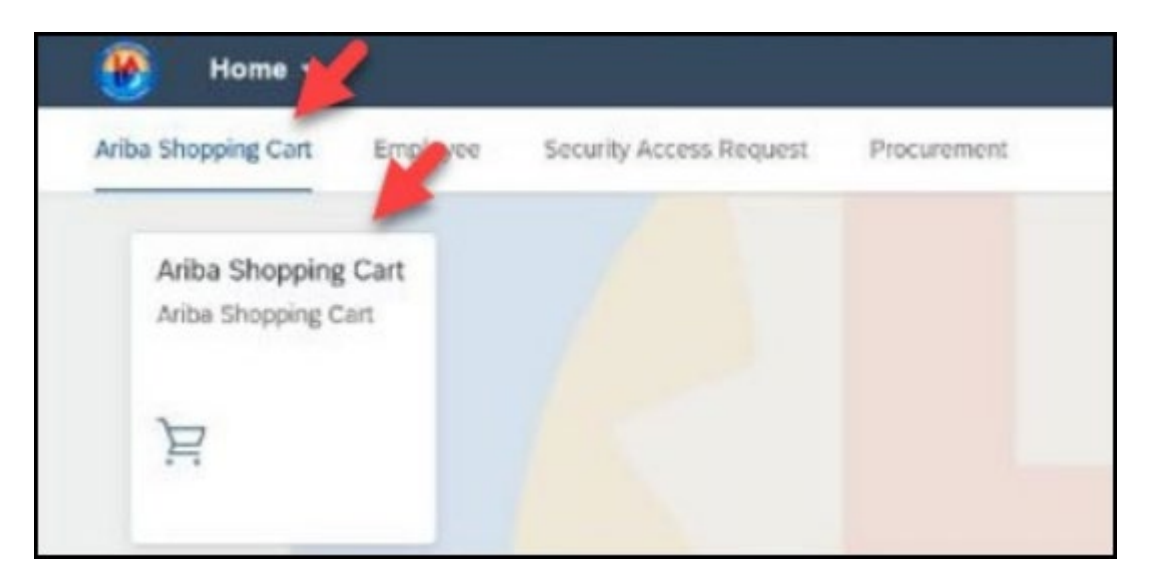

You will be directed to the Ariba Guided Buying home page.

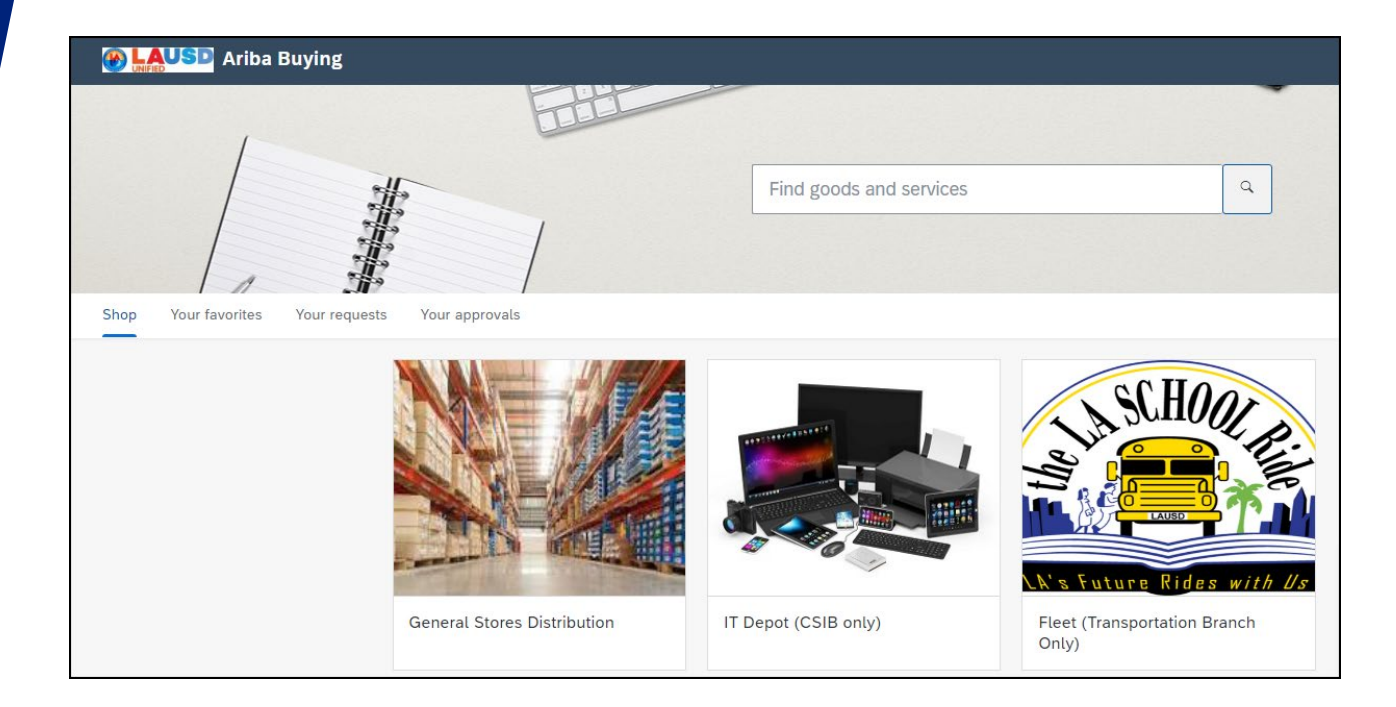

4

#### Click "Request a Non-Catalog Item".

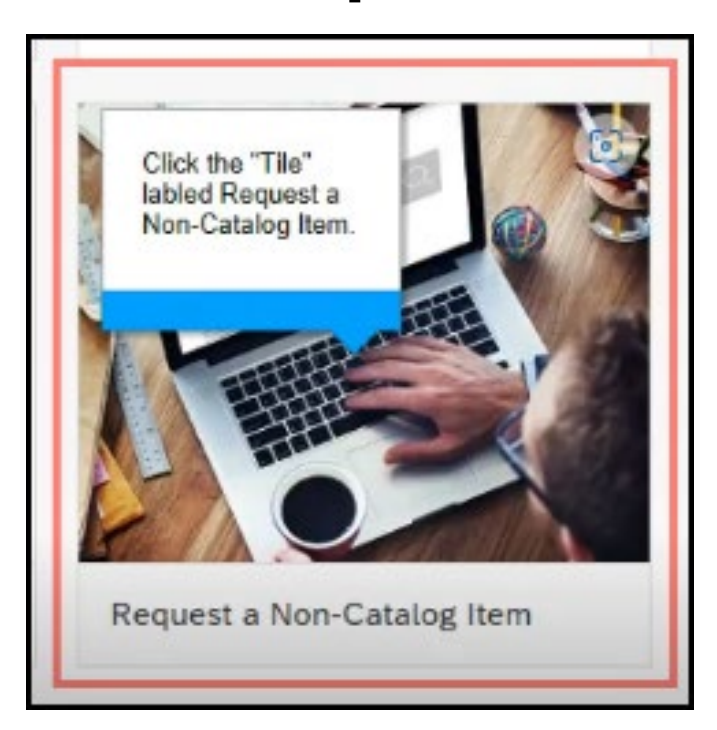

### Click "LAUSD Requisition Forms".

| ads                                                   |                             |
|-------------------------------------------------------|-----------------------------|
|                                                       |                             |
|                                                       |                             |
| Line item form                                        |                             |
| LAUSD Requis<br>Forms<br>All<br>© All                 | sition                      |
| Provide a descriptio<br>users understand w<br>is for. | on to help<br>/hat the form |
| Provide a descriptio<br>users understand w<br>is for. | n to help<br>/hat the form  |

#### 6

## In the **Product name** field, type in the item name.

| LAUSD Re | equisition Forms |  |
|----------|------------------|--|
|          |                  |  |
|          | Product name *   |  |
|          | Description *    |  |

5

# Enter the product description in the **Description**.

| Product name * |                   | _ |
|----------------|-------------------|---|
|                |                   |   |
| Description *  |                   |   |
|                |                   |   |
|                |                   |   |
|                |                   | = |
| Quantity *     | Unit of measure * |   |

### 8

7

# Enter the **quantity**, **unit of measure** and **unit price**.

| Quantity *   |   | Unit of mea | isure * |
|--------------|---|-------------|---------|
| -            | + | each        | ~       |
| Unit price * |   |             |         |
|              |   | USD 🗸       |         |

Enter the Commodity Code/Material Group. You can search by typing keywords or browse the entire list. Find the code that best matches your item.

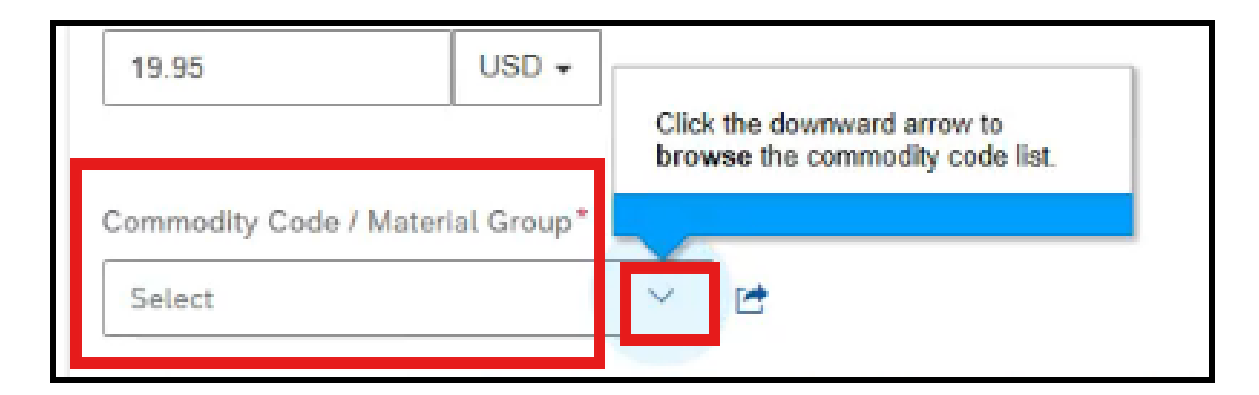

## 10

# You also have the option to expand the search by clicking on the icon.

| Commodity Code / Material Group*                                           |                                              |
|----------------------------------------------------------------------------|----------------------------------------------|
| Select                                                                     |                                              |
| /All commodities/(FLEET ONLY) EQU                                          | IP MISC AND REPAIR SERVICES NON-TAX (92820)  |
| /All commodities/A Letter, Material (9                                     | 96950)                                       |
| /All commodities/A letters (FACILITIE<br>/All commodities/ABRASIVES (00500 | S USE ONLY) (96900)                          |
| /All commodities/ACOUSTICAL TILE,                                          | INSULATING MATERIALS, AND SUPPLIES (01000)   |
| /All commodities/ADDRESSING, COP                                           | YING, MIMEOGRAPH, AND SPIRIT DUPLICATING MAC |
| /All commodities/ADMINISTRATION (                                          | OF CONTRACTS: SUMMARY OF WORK, QUALITY CONT  |
| /All commodities/AGRICULTURAL EQ                                           | ADIEMENTS AND ACCESSORIES (SEE CLASS 022 EOP |
| /All commodities/AlR COMPRESSOR                                            | S AND ACCESSORIES (02500)                    |
|                                                                            |                                              |
|                                                                            | 🖻 Browse                                     |
| upplier                                                                    |                                              |

11

Choose <u>no</u> if the item is <u>not</u> for technology, textbooks, catering, or software.

# The forms are not working at this time, please choose "No" for all orders.

| Commodity Code / Material Group*                                  |                                                                                                    |
|-------------------------------------------------------------------|----------------------------------------------------------------------------------------------------|
| CATERING SERVICES - FOR ADVISORY<br>COMMITTEES/SCHOOL SITE COUN X |                                                                                                    |
| Is this request to purchase Technology so                         | lution/Textbooks/Request for Use of Non-District Facility/Catering/ Rental/Lease or Software Subscription?* |
| No 🗸                                                              |                                                                                                    |
| (None)                                                            |                                                                                                    |
| Yes                                                               |                                                                                                    |
| No                                                                | r.                                                                                                    |

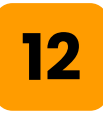

# To select your vendor, click **"View all** suppliers".

| 5 | Supplier                 |                    |
|---|--------------------------|--------------------|
|   | Recommended supplier     | View all suppliers |
|   | No recommended suppliers |                    |

# Search for the supplier/vendor by the name, city, street, state, etc.

| Select a supplier | f                                   |           |           |              |                                 |                  |       |
|-------------------|-------------------------------------|-----------|-----------|--------------|---------------------------------|------------------|-------|
|                   |                                     |           |           |              | Search                          | Q                | S     |
| Supplier ID       | Supplier name                       | Preferred | Diversity | Stre         | et                              | City             | State |
| 100000550         | Warehouse                           |           |           | 1413         | 30 L ALONDRA BLVD               | SANTA FE SPRINGS | CA    |
| 100000558         | IT Depot Internal                   |           |           | POI          | 3ox 80204                       | Los Angeles      | CA    |
| 1000002409        | APPLE INC.                          |           |           | 1254<br>MS ! | 45 RIATA VISTA CIRCLE<br>578-RO | AUSTIN           |       |
| 1000003807        | MAINLINE INFORMATION SYSTEM         | S         |           | 1700         | SUMMIT LAKE DRIVE               | TALLAHASSEE      |       |
| 1000004373        | AREY-JONES EDUCATIONAL<br>SOLUTIONS |           |           | 105          | 5 6TH AVENUE #101               | SAN DIEGO        |       |
| 1000004441        | CDW Government, Inc.                |           |           | 230          | N Milwaukee Avenue              | Vernon Hills     |       |

## 14

Click the name of the supplier. If there are multiple vendors with the same name, contact Vendor Services Unit to verify the correct account. Choosing the wrong vendor may cause PO processing to fail.

|             |                                     |           |           |                | Search                        | Q               | C     |
|-------------|-------------------------------------|-----------|-----------|----------------|-------------------------------|-----------------|-------|
| Supplier ID | Supplier name                       | Preferred | Diversity | Street         |                               | City            | State |
| 100000550   | Warehouse                           |           |           | 14130          | LALONDRA BLVD                 | SANTA FE SPRING | CA    |
| 100000558   | IT Depot Internal                   |           |           | PO Bo          | ox 80204                      | Los Angeles     | CA    |
| 1000002409  | APPLE INC.                          |           |           | 12545<br>MS 57 | 8 RIATA VISTA CIRCLE<br>78-RO | AUSTIN          |       |
| 1000003807  | MAINLINE INFORMATION SYSTEMS        |           |           | 1700           | SUMMIT LAKE DRIVE             | TALLAHASSEE     |       |
| 1000004373  | AREY-JONES EDUCATIONAL<br>SOLUTIONS |           |           | 1055           | 6TH AVENUE #101               | SAN DIEGO       |       |

### Click "Select".

|                   |                                               |                              |                                       | Select       | Cancel |
|-------------------|-----------------------------------------------|------------------------------|---------------------------------------|--------------|--------|
| i Your search res | sults exceed the limit. Change the search cri | eria to narrow your results. |                                       |              |        |
| 4                 |                                               |                              |                                       |              |        |
| 1000005407        | AMAZON CAPITAL SERVICES INC.                  |                              | PO BOX 81207                          | SEATTLE      | WA     |
| 1000004441        | CDW Government, Inc.                          |                              | 230 N Milwaukee Avenue                | Vernon Hills |        |
| 1000004373        | AREY-JONES EDUCATIONAL<br>SOLUTIONS           |                              | 1055 6TH AVENUE #101                  | SAN DIEGO    |        |
| 1000003807        | MAINLINE INFORMATION SYSTEMS                  |                              | 1700 SUMMIT LAKE DRIVE                | TALLAHASSEE  |        |
| 1000002409        | APPLE INC.                                    |                              | 12545 RIATA VISTA CIRCLE<br>MS 578-RO | AUSTIN       |        |
|                   |                                               |                              |                                       |              |        |

### 16

### Click "Add to Cart".

| Reques | st a Non-Catalog Item                         | Add to cart        |
|--------|-----------------------------------------------|--------------------|
|        |                                               |                    |
|        |                                               |                    |
|        |                                               |                    |
|        |                                               |                    |
|        | Supplier                                      |                    |
|        | Chosen supplier                               | View all suppliers |
|        | 1000003807<br>MAINLINE INFORMATION<br>SYSTEMS | ✓ Selected         |
|        | ♥ TALLAHASSEE,                                |                    |
|        |                                               |                    |

### To add more items, click "X".

|                 |                                                                            | Ω ¥       |
|-----------------|----------------------------------------------------------------------------|-----------|
| You have 1 iter | n in your cart                                                             | ×         |
| a.              | Catering for Volunteer appreciati<br>Catering for 40 People<br>\$19.95 USD | Delete    |
|                 | Quantity - 40 +                                                            |           |
| Total: \$798.   | 00 USD                                                                     | Check out |

### 18

17

Click the back arrow on the top left of the page, click on LAUSD Requisition Forms and repeat the steps.

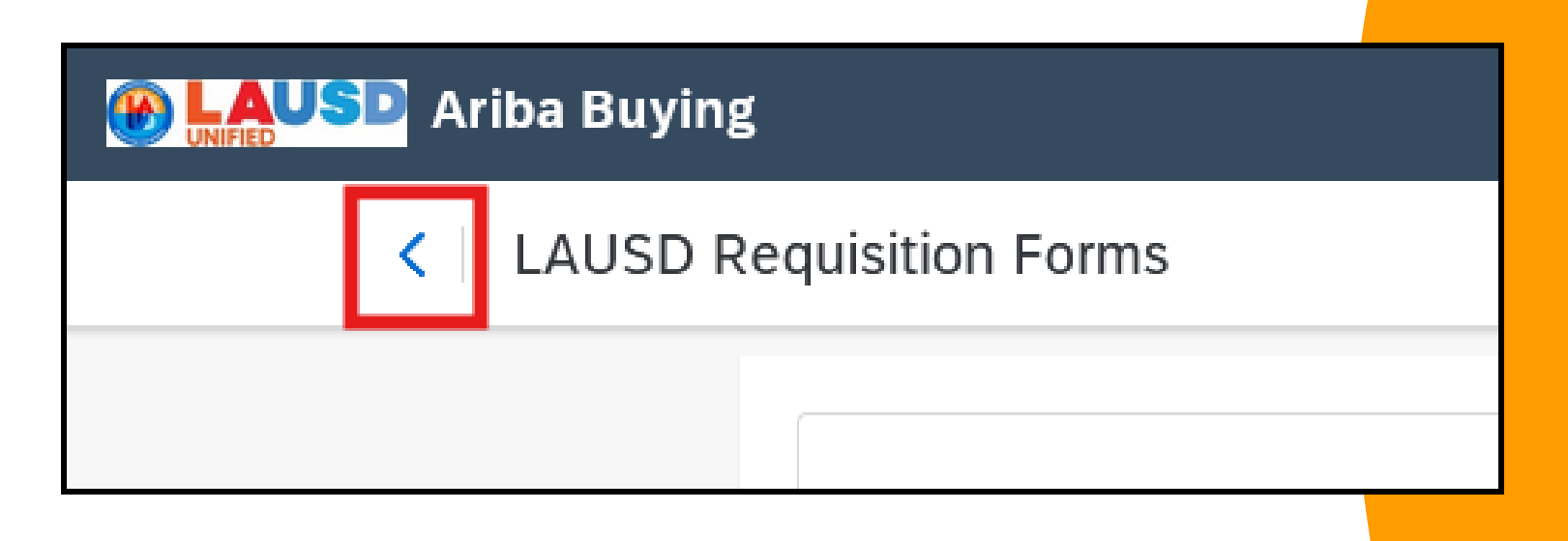

When you have added all the items to your cart, click "**Checkout**".

|                 |                                                     | 4 F @                                                                         |
|-----------------|-----------------------------------------------------|-------------------------------------------------------------------------------|
| You have 1 item | in your cart                                        | ×                                                                             |
| 1               | Catering for Volunteer ap<br>Catering for 40 People | preciati                                                                      |
|                 | \$19.95 USD                                         | Delete                                                                        |
|                 | Quantity       -     40     +                       | D <sub>2</sub>                                                                |
| Total: \$798.0  | 0 USD                                               | Check out pliers                                                              |
|                 |                                                     | This is the only item that we<br>need for this requisition. Click<br>Checkout |

## 20

The Ship to location defaults to your location set up in your profile. To update the address, click "**Manage locations**".

| Ship to                                                       | Manage locations | Charge to              | Manage details      |
|---------------------------------------------------------------|------------------|------------------------|---------------------|
| 333 S. Beaudry Ave.<br>Los Angeles, CA 90017<br>United States |                  | GL Account (0000430001 | (General Supplies)) |

19

# Update your ShipTo(Plant) if needed. Click the down arrow and click **Browse all**.

| Shipping                             |          |
|--------------------------------------|----------|
| ShipTo(Plant) *                      | -        |
| 10000509 (CONTRACT ADMIN AND PR.     |          |
| Clear selection                      | 7 United |
| 10008259 (MULHOLLAND MS)             |          |
| Browse all                           |          |
| ▲ Need-by Date cannot be in the past |          |

## 22

21

## Enter your 4-digit location code and click search.

| SI | hipTo(Pl | ant)                     |   |                  |
|----|----------|--------------------------|---|------------------|
|    | ID V     | Search for ShipTo(Plant) | Q |                  |
|    | ID       | Name                     |   | Street           |
|    | 1000275  | 4                        |   | TO BE DETERMINED |
|    | 1000954  | 5 102ND STREET EEC       |   | 1925 E 102ND ST  |

### Click Choose.

| ID V     | 5857          |                | Q           |       |             |         |        |
|----------|---------------|----------------|-------------|-------|-------------|---------|--------|
| ID       | Name          | Street         | City        | State | Postal Code | Country |        |
| 10005857 | 7 107TH ST EL | 147 E 107TH ST | LOS ANGELES | CA    | 90003       | US      | Choose |

## 24

23

# Choose your Need-by-Date. Note that this is not a guaranteed delivery date.

| <    |       | Se      | eptem | ber 202 | 24  |     | >   | item in tl |
|------|-------|---------|-------|---------|-----|-----|-----|------------|
|      | Sun   | Mon     | Tue   | Wed     | Thu | Fri | Sat | 1          |
| 36   | 01    | 02      | 03    | 04      | 05  | 06  | 07  |            |
| 37   | 08    | 09      | 10    | 11      | 12  | 13  | 14  |            |
| 38   | 15    | 16      | 17    | 18      | 19  | 20  | 21  | h          |
| 39   | 22    | 23      | 24    | 25      | 26  | 27  | 28  | nited      |
| 40   | 29    | 30      | 01    | 02      | 03  | 04  | 05  |            |
| 41   | 06    | 07      | 08    | 09      | 10  | 11  | 12  |            |
| Sept | tembe | r 2, 2( | 024   |         |     |     |     |            |

### Click Done.

| Manage locations                                                                | ×                                                                                |
|---------------------------------------------------------------------------------|----------------------------------------------------------------------------------|
|                                                                                 |                                                                                  |
| The changes that you make here apply to every item in the shopping cart. Please | note that when changing the value of a field, the change is automatically saved. |
| Shipping                                                                        |                                                                                  |
| ShipTo(Plant) *                                                                 | Deliver To *                                                                     |
| 10005857 (107TH ST EL) V                                                        | IKUMI NAKAMURA                                                                   |
| 147 E 107TH ST LOS ANGELES, CA 90003 United States                              |                                                                                  |
| Need-by Date ()                                                                 | Purchase Group                                                                   |
| November 22, 20                                                                 | 198 (Central Office) V                                                           |
|                                                                                 |                                                                                  |
|                                                                                 |                                                                                  |
|                                                                                 |                                                                                  |
|                                                                                 |                                                                                  |
| Shipping items to different locations?                                          | Done                                                                             |

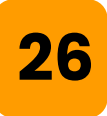

# Click "Manage details" to update the funding information.

|             | Ariba Buying                                           |                        |                                  |                |          |
|-------------|--------------------------------------------------------|------------------------|----------------------------------|----------------|----------|
| Requi Check | isition title: <b>* Bertiveny Rec</b><br>kout / PR7135 | tangular Teacher Stamp | os for                           |                |          |
|             | Ship to                                                | Manage locations       | Charge to                        | Manage details | Тс       |
|             | 8140 VANALDEN AVE<br>RESEDA, CA 91335<br>United States |                        | GL Account (430001 (General Supp | olies))        | No<br>Ta |

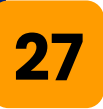

# Enter the GL Account. Click on the down arrow → **Browse all** to search for the GL Account.

| Manage details                                    |                                                                                                    |
|---------------------------------------------------|----------------------------------------------------------------------------------------------------|
|                                                   |                                                                                                    |
| The changes that you make here apply to every ite | m in the shopping cart. Please note that when changing the value of a field, the change is automatically saved. |
| Accounting                                        |                                                                                                    |
| Account Type                                      | Bill To                                                                                                    |
| Expense                                           | 1001 (LAUSD Accounts Payable)                                                                                   |
|                                                   | PO BOX 54306 Los Angeles, CA 90054-0306 United States                                                           |
| Account Assignment *                              | GL Account                                                                                                    |
| K (Cost center) V                                 | 0000430001 (General Supplies)                                                                                   |
| Cost Center                                       | AssetClass                                                                                                    |
| 0001050901 (Contract Admin) V                     |                                                                                                    |

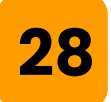

### Search for the GL and click **Choose**.

| GL Account       |                              | ×      |
|------------------|------------------------------|--------|
| General Ledger 🗸 | 410040                       | ٩      |
| General Ledger   | Description                  |        |
| 0000410040       | State Textbooks - Elementary | Choose |
|                  |                              |        |
|                  |                              |        |
|                  |                              |        |

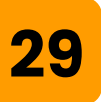

Choose the correct "**Account Assignment**". In most cases, Account Assignment should be set to Cost Center.

| ccount Assignment *                         |        | GL Account                                      |        |
|---------------------------------------------|--------|-------------------------------------------------|--------|
| K (Cost center)                             | ~      | 0000430001 (General Supplies)                   | $\sim$ |
| A (Asset)<br>K (Cost center)<br>P (Project) |        | AssetClass                                      |        |
| Browse all                                  |        | Funds Center                                    |        |
|                                             | 2.61   | (no value)                                      | $\sim$ |
| (no value)                                  | $\sim$ | (no value)                                      |        |
| (no value)                                  | ~      | ▲ Please select Funds Center                    |        |
| (no value)<br>Commitment Item               | ~      | ▲ Please select Funds Center<br>Functional Area |        |

## 30

# Ensure that Accounting Cost Center is correct. To update it, click the arrow symbol and click "**Browse all**".

| Account Type                  | Bill To                                               |
|-------------------------------|-------------------------------------------------------|
| Expense 🗸                     | 1001 (LAUSD Accounts Payable)                         |
|                               | PO BOX 54306 Los Angeles, CA 90054-0306 United States |
| Account Assignment *          | GL Account                                            |
| K (Cost center) V             | 0000430001 (General Supplies) V                       |
| Cost Center                   | AssetClass                                            |
| 0001050901 (Contract Admin) v |                                                       |

### 31

Enter your 4-digit location code and click search. Click **Choose**.

| С | ost Center    |                      |        | × |
|---|---------------|----------------------|--------|---|
| ſ | Cost Center ∨ | 2170                 | Q      |   |
|   | Cost Center   | Description          |        |   |
|   | 0001321701    | SIERRA PARK EL PKFLP | Choose |   |
|   | 0001521701    | Animo Mae Jemison    | Choose |   |
|   | 0001821701    | LAWRENCE MS          | Choose |   |
|   | 0001821702    | Lawrence Gifted Mag  | Choose |   |
|   | 0001821703    | Lawrence Pio Sci Mag | Choose |   |
|   | Back          |                      | Done   |   |

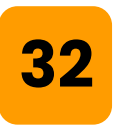

### Choose the correct Functional Area.

| Fund (no value) | ~      | Funds Center                                    |
|-----------------|--------|-------------------------------------------------|
| Commitment Item |        | Functional Area                                 |
| (no value)      | $\sim$ | (no value) V<br>A Please select Functional Area |

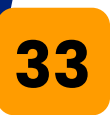

### Click on the arrow $\rightarrow$ **Browse all.**

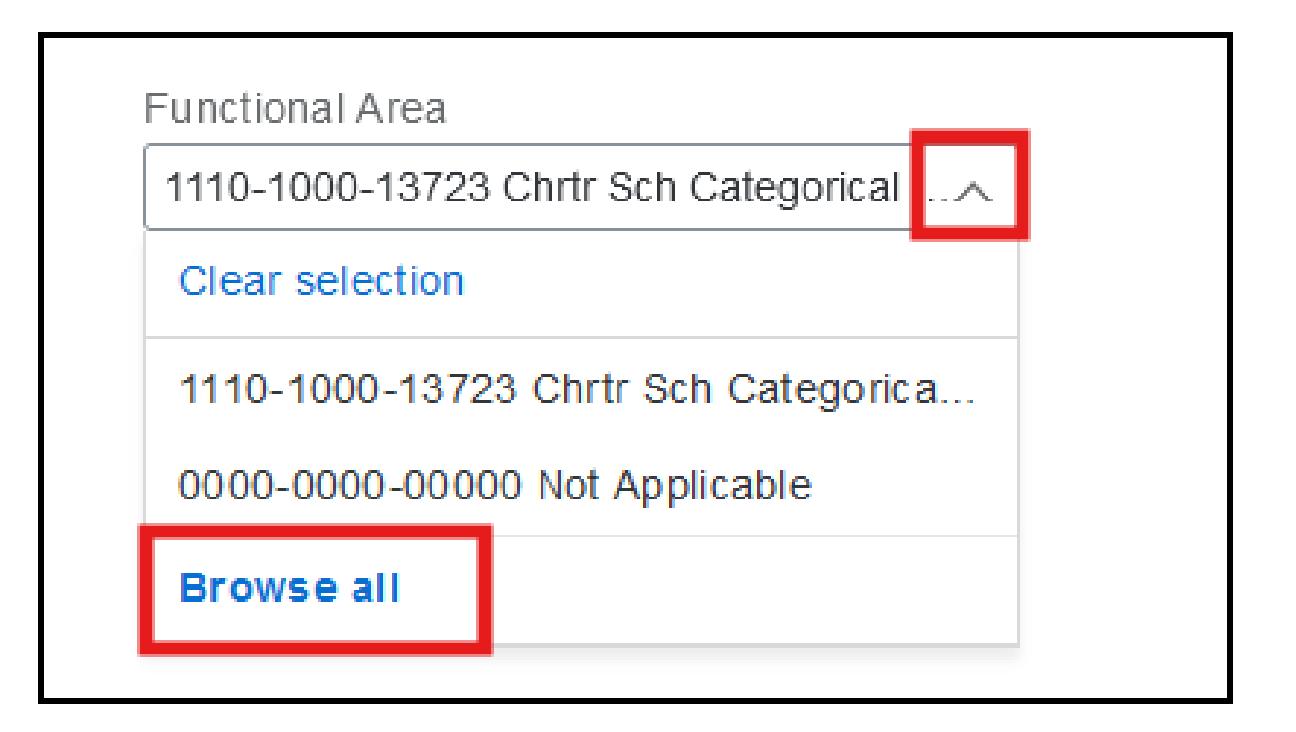

## 34

## Search for the Functional Area then click "**Choose**".

| F | unctiona | l Area   |                              |            | ×          |
|---|----------|----------|------------------------------|------------|------------|
| C | ID V     | 1110-100 | 00-13027                     | ٩          |            |
|   | ID       |          | Name                         |            | -          |
|   | 1110-100 | 0-13027  | 1110-1000-13027 General Fund | d Sch Prog | ram Choose |

### Click "Done".

| Commitment Item                                   | Functional Area                        |      |
|---------------------------------------------------|----------------------------------------|------|
| (no value)                                        | 1110-1000-13027 General Fund Sch Progr |      |
|                                                   |                                        |      |
| Funded Program                                    | Grant                                  |      |
| (no value)                                        | (no value) 🗸                           |      |
|                                                   |                                        |      |
| FM Area                                           | Division                               |      |
| (no value) V                                      | RW                                     |      |
|                                                   |                                        |      |
| Program Code                                      |                                        |      |
| 13027                                             |                                        |      |
|                                                   |                                        |      |
| Changing accounting details for specific item(s)? |                                        | )one |
|                                                   |                                        |      |
|                                                   |                                        |      |

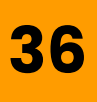

# To edit the commodity code, expand your line item and look for "**Line Item Form Details**".

| Items (1) |                                             |                                                                     |                                                         |                                                                |
|-----------|---------------------------------------------|---------------------------------------------------------------------|---------------------------------------------------------|----------------------------------------------------------------|
| ✓         | Ipad Pro<br>(no value)                      | Quantity       -     1     +       Unit of Measure       each     ✓ | Price<br>599 USD 🔻                                      | Net Amount<br>\$599.00 USD<br>Gross Amount (j)<br>\$599.00 USD |
|           | Name<br>Ipad Pro<br>Description<br>Igad Pro |                                                                     | Vendor<br>No supplier selected<br>Contact<br>(no value) | <ul><li>✓</li><li>✓</li></ul>                                  |
|           | Supplier Part Number                        |                                                                     | Supplier Part Auxiliary ID                              |                                                                |

### Click "Edit Line Item Form".

| Line Item Form Details |                                                          |
|------------------------|----------------------------------------------------------|
| > Accounting           | GL Account (0000430010 (Instr Material-General Purpose)) |

38

# Click "**X**" to delete the existing commodity code.

| LAUSD Requisition Forms                  |                                                                      |
|------------------------------------------|----------------------------------------------------------------------|
| Commodity Code / Material Group*         |                                                                      |
| ARTS & CRAFTS, GENERA . 🗙                |                                                                      |
| Is this request to purchase Technology s | olution/Textbooks/Request for Use of Non-District Facility/Catering/ |
| No                                       |                                                                      |
|                                          |                                                                      |

### 39

# Search for the new commodity code you want to use.

| Commodity Code / Material Group* |        |   | Now, search for the new Commodity |
|----------------------------------|--------|---|-----------------------------------|
| Select                           | $\sim$ | 1 | Code that you want to use.        |
| A Make a selection               | h.     | B | Browse                            |

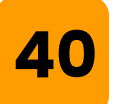

### Click "Select".

| Select CommodityCode                                                 |                    |
|----------------------------------------------------------------------|--------------------|
| Name V catering                                                      |                    |
| Organisation Hierarchy                                               |                    |
| CATERING SERVICES - FOR ADVISORY COMMITTEES/SCHOOL SITE COUN (64020) | Select             |
| CATERING SERVICES - FOR ADVISORY COMMITTEES/SCHOOL SITE COUN (Z)     | Select             |
|                                                                      |                    |
|                                                                      | Click Select ancel |
|                                                                      |                    |

## Click "**Save**".

41

| LAUSD Requisition Forms                                                                                                    | ×           |
|----------------------------------------------------------------------------------------------------|-------------|
| Commodity Code / Material Group *                                                                                                    |             |
| AMUSEMENT AND ENTERTAINMENT<br>(INCL PERF ARTS PROS)                                                                                      |             |
| Is this request to purchase Technology solution/Textbooks/Request for Use of Non-District Facility/Catering/ Rental/Lease or Software Sub | scription?* |
| No 🗸                                                                                                    |             |
|                                                                                                    |             |
|                                                                                                    |             |
|                                                                                                    | Save Cancel |
|                                                                                                    | Cancer      |

## 42

Scroll down ALL THE WAY down to the comments section. You want to make sure you are in the Header Comments field. Enter comment, check the box if you would like to share the comment with the vendor, then click **Add**.

| Comments                                                                    |            |                     |     |
|-----------------------------------------------------------------------------|------------|---------------------|-----|
| Write your comment                                                          | <i>III</i> | Share with supplier | Add |
| Attachments                                                                 |            |                     |     |
| کم Drag and drop file here, or browse to upload, then click the Add button. |            | Share with supplier | Add |

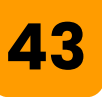

Upload your required documents such as quote, COI, approved ifieldtrip, SPSA Plan, approval from Risk Management for onsite approval, etc.

You can drag your file into the box or click **browse all** to search the file in your computer. Check the box to share with the supplier.

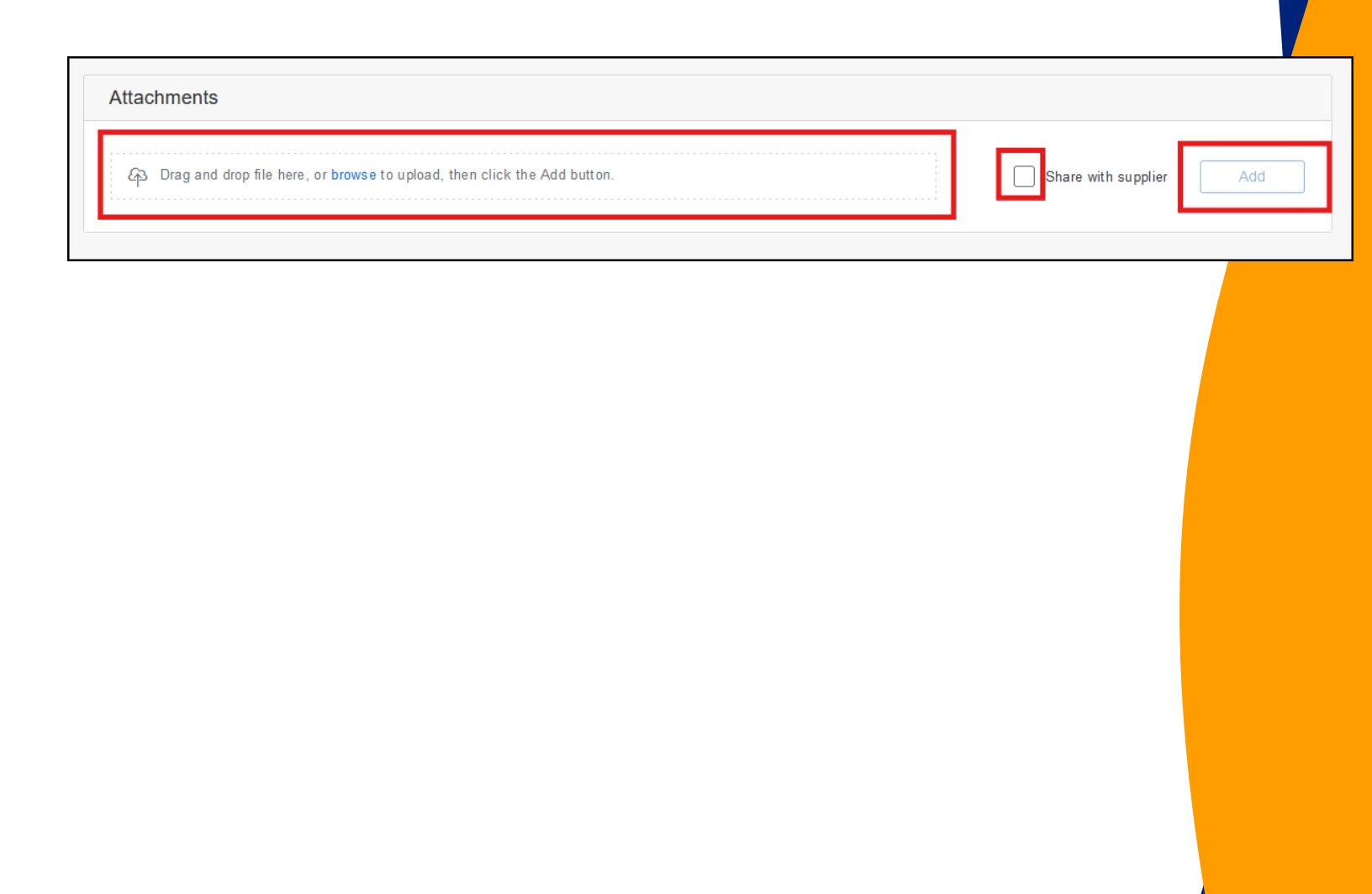

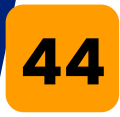

### Click "Add".

| Attachments                                                                                                    |
|----------------------------------------------------------------------------------------------------|
| Add                                                                                                    |
| Add                                                                                                    |
| Scroll down to the approval workflow. For<br>more information about the approving<br>individual, click on the icon above the<br>person's name. |
| Approval Flow Click on the line to add approve                                                                                                 |
| Request         Processo Viscours         PROC_BUYER_FLEET         Approved                                                                    |

### You can add a "**watcher**" or another "approver" to the workflow. Choose where you would like to add the individual. Click the **+** sign.

| 4D Drag and drop file here, or browse to upload, then click the Add button. |                                                            | Shar | re with supplier | Add                  |             |
|-----------------------------------------------------------------------------|------------------------------------------------------------|------|------------------|----------------------|-------------|
|                                                                             | Click the Plus sign<br>on the approval<br>flow to manually |      |                  |                      |             |
| Approval Flow                                                               | add an approver<br>or watcher.                             |      |                  | Click on the line to | add approve |
|                                                                             |                                                            |      |                  |                      |             |
| ( <b>•</b> )                                                                |                                                            |      |                  |                      |             |

## 47

Choose if you would like to add an "**Approver"** or "**Watcher**". Approver must take action by approving or rejecting the Purchase Requisition. Watcher does not need to take action.

| Add user o   | r group as:*      | Approver | 🔿 Watcher | Click Watcher |   |
|--------------|-------------------|----------|-----------|---------------|---|
| Reason:      | Provide a rea     | ason     |           |               |   |
| Choose use   | er or group:*     |          |           |               |   |
|              |                   |          |           |               |   |
| Name 🗸       | Search for N      | Name     |           |               | Q |
| Name ∽<br>Na | Search for Marine | Name     | ID        |               | Q |

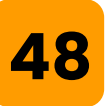

### You have the option to enter a reason as to why you are adding the Approver or Watcher.

| Add Approval Request                    |              |   |
|-----------------------------------------|--------------|---|
| Add user or group as:* O Approver       | Watcher      |   |
| Reason:                                 |              |   |
|                                         |              |   |
| adding the Approver or Watcher.         |              | - |
| Name                                    | ID           |   |
| O BB BLESSING BATES<br>dummy5@ariba.com | AMARTINEZ004 |   |

## 49

You can search for a user by their first name, last name, or birthdate. Enter the information and hit "**Enter**" or click "**Search**".

| Add Approval Request                                                                                          |              | × |
|----------------------------------------------------------------------------------------------------|--------------|---|
| Add user or group as:* O Approver Reason: [FYI, this catering PR is for the volunteers Choose user or group:* | Watcher      |   |
| Name 🗸 donna                                                                                                  |              |   |
| Search for the name of the<br>person that you want to add.                                                    | ID           |   |
| O BB dummy5@ariba.com                                                                                         | AMARTINEZ004 | Î |

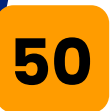

# Click the radiator button of the user, then click "**Add**".

| Choose user | r or group:*                     | 0             |
|-------------|----------------------------------|---------------|
| Name 🗸      | donna                            | 4             |
| Nar         | ne                               | ID            |
| •           |                                  | t             |
| •           | DONNA MUNCEY<br>dummy8@ariba.com | JVERAYO       |
|             |                                  |               |
|             |                                  |               |
|             |                                  | Click Add Add |
|             |                                  | Add Cancel    |

## 51

Notice that the icon is different from the other approvers. The icon indicates that the person is a watcher and is not an approver. Notice the red X next to the user, this indicates that we can delete this user if needed.

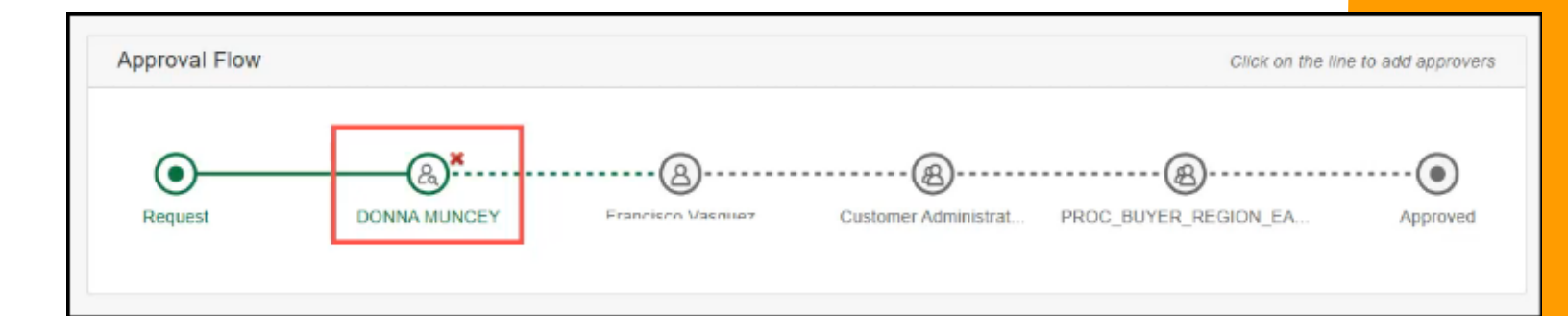

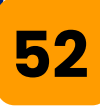

### Click "**Submit**". After you submit the Purchase Requisition for approval, notifications will be sent to each approver as it is their turn to approve.

|   | Ariba Buying                                                            |                                | С <mark>3</mark> н                                          | 0    |
|---|-------------------------------------------------------------------------|--------------------------------|-------------------------------------------------------------|------|
| < | Catering for Volunteer appreciation meeting<br>Request details / PR2031 | Total Cost <b>\$798.00</b> USD | Submit                                                      | Edit |
|   | No longer required.<br>Remove                                           |                                | Click Submit to submit<br>this requisition for<br>approval. |      |
|   | Attachments                                                             |                                |                                                             |      |

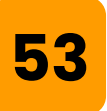

To check the status of the Purchase Requisition, click "**Your requests**" and search for your requisition .

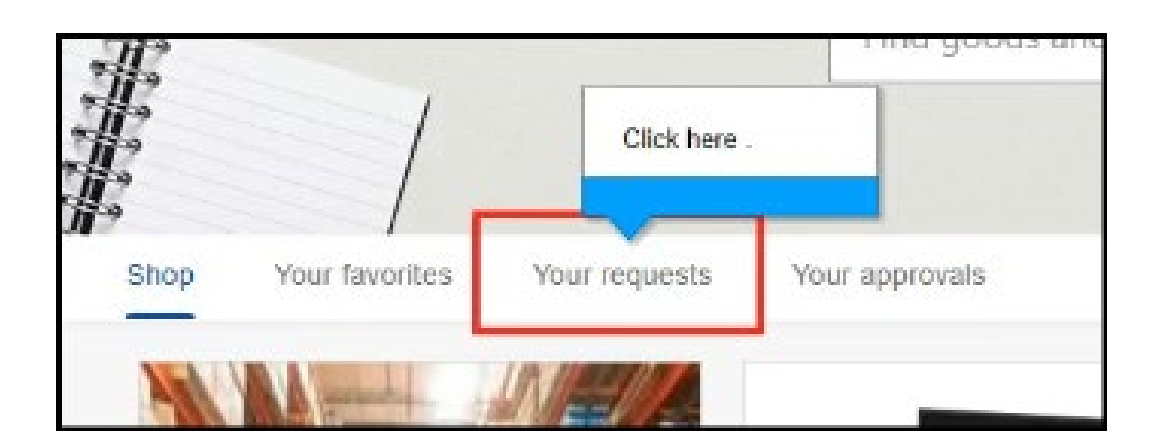

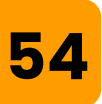

# This screen shows a requisition in each status.

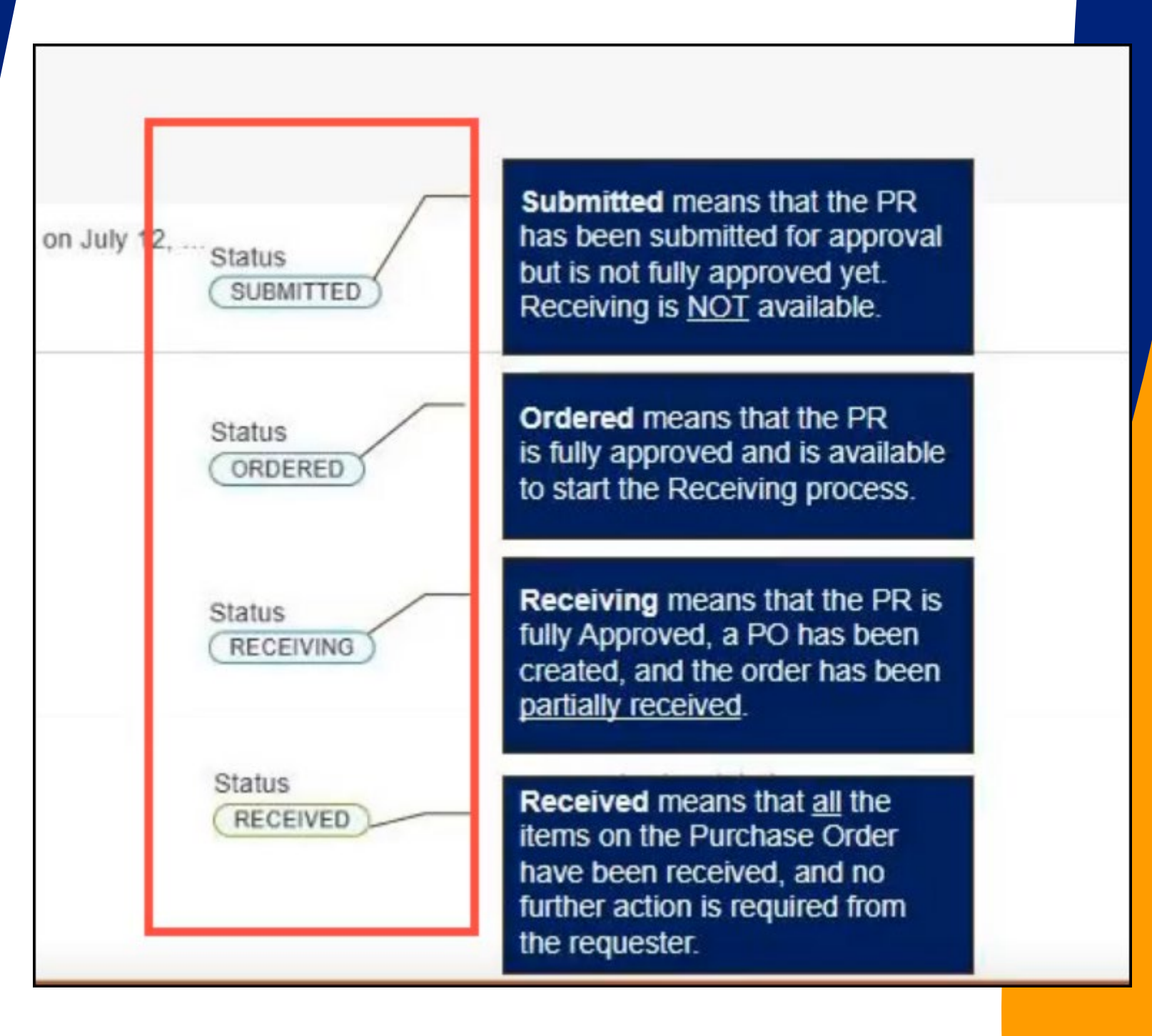

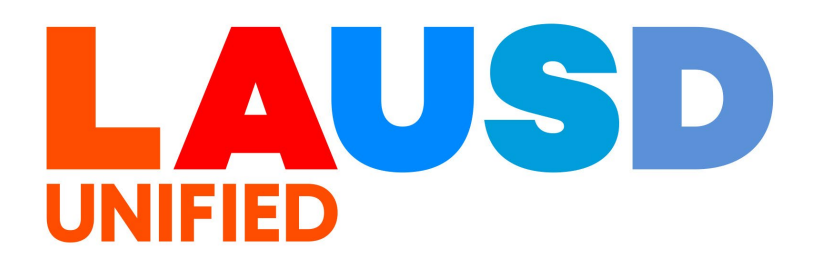